# 

Bracelet G1

EN-User Manual FR -Manuel d'utilisation DE-Bedienungsanleitung IT -Manuale d'uso

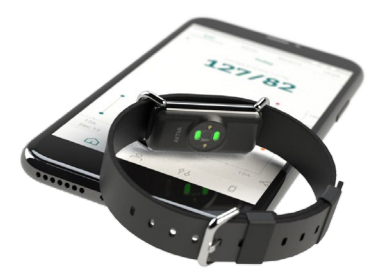

FRANÇAIS

# Table des matières

| Introduction                                           |
|--------------------------------------------------------|
| Usage prévu                                            |
| Indications d'utilisation                              |
| Contre-indications                                     |
| Population visée                                       |
| Bénéfices cliniques prévus                             |
| Caractéristiques technologiques                        |
| Informations de sécurité importantes                   |
| Contenu de l'emballage                                 |
| Conditions de fonctionnement                           |
| Appareils compatibles et autorisés                     |
| Procédures de configuration et d'initialisation        |
| Positionnement correct du bracelet Aktiia              |
| Positionnement correct du brassard Aktiia              |
| Posture du corps pendant la procédure d'initialisation |
| Accéder à vos données                                  |
| Comment évaluer votre tension artérielle               |
| Manipulation de la batterie et alimentation            |
| Dissocier votre appareil                               |
| Dépannage                                              |
| Soin et entretien                                      |

| Garantie                                            | 20 |
|-----------------------------------------------------|----|
| Caractéristiques                                    | 21 |
| Déclarations CEM et RF                              | 23 |
| Informations sur la compatibilité électromagnétique | 24 |
| Conformité                                          | 27 |
| Élimination                                         | 28 |
| Recommandations de sécurité réseau                  | 29 |
| Définitions des symboles de sécurité                | 30 |

## 1 Introduction

Le Aktiia Bracelet G1 est le moyen intelligent de surveiller votre tension artérielle jour et nuit sans aucun effort. Le Aktiia Bracelet G1 est conçu pour être discret, sans lumières ni alarmes qui vous dérangent au quotidien. Avec sa précision et sa facilité d'utilisation, Aktiia est la solution parfaite pour surveiller votre tension artérielle 24h/24 et 7j/7.

Aktiia offre une nouvelle façon de surveiller votre santé cardiaque qui s'intègre facilement dans votre vie. Notre appareil surveille votre tension artérielle grâce à des mesures imperceptibles effectuées plusieurs fois par jour. Tout ce que vous avez à faire est de porter le bracelet. Vous pouvez accéder à vos données à tout moment en consultant simplement l'application mobile Aktiia.

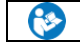

Veuillez lire attentivement ce manuel d'utilisation pour comprendre parfaitement les fonctions de l'appareil et connaître toutes les informations relatives à la sécurité.

Support : Si vous avez d'autres questions, que vous rencontrez un problème ou que vous souhaitez suggérer des améliorations, veuillez contacter le Service Client Aktiia à support@aktiia.com ou visitez notre site Web à l'adresse www.aktiia.com.

Incident et événement indésirable : En cas d'incident ou d'événement indésirable, veuillez immédiatement contacter Aktiia à support@aktiia.com avec la mention incident ou événement indésirable dans le contenu ou le titre de l'email.

## 2 Usage prévu

Le Aktiia Bracelet G1 est un appareil de mesure non-invasive de la pression artérielle (PA) conçu pour mesurer les signaux optiques de photopléthysmographie (PPG) au poignet de l'utilisateur et pour calculer les valeurs de tension artérielle à l'aide d'une technique d'analyse de la vitesse d'onde de pouls (VOP), en suivant un processus d'étalonnage utilisant une surveillance oscillométrique de la pression artérielle.

Le Aktiia Bracelet G1 peut également calculer la fréquence cardiaque en se basant sur la même technologie de mesure et d'analyse.

## 3 Indications d'utilisation

Le Aktiia Bracelet G1, appelé le bracelet Aktiia, est indiqué pour le suivi de patients adultes à domicile uniquement.

## 4 Contre-indications

Le bracelet Aktiia N'EST PAS CONÇU pour être utilisé :

- sur des patients souffrant d'arythmies cardiaques soutenues pouvant entraîner des pulsations de pression faibles ou instables, y compris la tachycardie (fréquence cardiaque au repos > 120 bpm) et la fibrillation auriculaire;
- sur des patients souffrant de pathologies réduisant systématiquement la perfusion périphérique dont la maladie de Raynaud, le diabète, les dysfonctionnements rénaux (DFGe < 60 mL/min/1,73 m2), l'hyper-/hypothyroïdie, le phéochromocytome ou la fistule artérioveineuse;</li>
- · les femmes enceintes;
- sur une peau endommagée/lésée;
- · chez les patients de moins de 21 ans et de plus de 85 ans.

## 5 Population visée

Le Aktiia Bracelet G1 est destiné à être utilisé sur et par une population adulte âgée de 21 à 85 ans. Il n'y a aucune restriction liée au sexe et à l'origine ethnique de l'utilisateur.

## 6 Bénéfices cliniques prévus

Le système Aktiia permet une surveillance de la pression artérielle et de la fréquence cardiaque à long terme de foçon non-biaisée. Cet avantage clinique pour l'utilisateur découle de la précision, de la stabilité et de l'automaticité acceptables de l'estimation de la pression artérielle et de la fréquence cardiaque conformément aux exigences des normes pertinentes, ISO 81060-2 Sphygmomanomètres non invasifs — Partie 2: Investigation clinique pour type ponctuel à mesurage automatique et 80601-2-61 Appareils électromédicaux — Partie 2-61: Exigences particulières pour la sécurité de base et les performances essentielles pour les oxymètres de pouls.

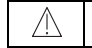

Le bracelet Aktiia ne fournit pas de diagnostic de votre tension artérielle.

Consultez votre médecin pour une analyse appropriée de vos données de tension artérielle en vue d'un diagnostic.

## 7 Caractéristiques technologiques

Le bracelet Aktiia utilise la technologie PPG (Photopléthysmographie) pour acquérir des données optiques sur votre poignet. Les données PPG sont ensuite transférées via l'application mobile Aktiia vers un serveur cloud sécurisé dont les algorithmes d'Aktia estiment votre tension artérielle grâce à un traitement avancé des données optiques. Le bracelet Aktiia détecte si l'utilisateur bouge avant de lancer une mesure PPG et ne fournira une mesure de la pression artérielle que lorsque l'utilisateur sera immobile.

Produit utilisé sous licence de brevets appartenant au CSEM, Suisse.

## 8 Informations de sécurité importantes

Veuillez lire les informations de sécurité importantes dans ce manuel d'utilisation avant d'utiliser l'appareil. Tout incident grave lié au bracelet Aktiia doit être signalé à Aktiia et à l'autorité compétente de l'État membre dans lequel se trouve l'utilisateur et/ou le patient.

Définition des symboles d'Avertissement et d'Attention :

| Symbole  | Définition                                                                                                    | Symbole | Définition                                                                                                    |
|----------|----------------------------------------------------------------------------------------------------|---------|----------------------------------------------------------------------------------------------------|
| $\wedge$ | Le symbole « AVERTISSEMENT » dans ce manuel d'utilisation<br>indique une situation potentiellement dangereuse qui, si elle n'est<br>pas évitée, pourrait entraîner des blessures graves ou la mort. |         | Le symbole « ATTENTION » dans ce manuel d'utilisation indique une<br>situation potentiellement dangereuse qui, si elle n'est pas évitée, pourrait<br>entraîner des blessures mineures à l'utilisateur ou au patient ou<br>endommager l'équipement ou d'autres biens |

Information de sécurité importantes, incluant les risque résiduel et effet secondaire, concernant le Bracelet Aktiia:

#### Informations d'Avertissement importantes:

| $\wedge$ | Un risque d'ingestion et d'étouffement a été identifié comme risque résiduel. Le boîtier de votre bracelet Aktiia est suffisamment petit pour être avalé par un jeune<br>enfant. Pour éviter tout risque d'étouffement, ne laissez jamais votre boîtier sans surveillance ! |
|----------|----------------------------------------------------------------------------------------------------|
| $\wedge$ | Aucune modification de cet équipement n'est permise.                                                                                                    |

#### Informations d'Attention importantes:

| $\wedge$ | Cet appareil ne peut être utilisé qu'aux fins décrites dans ce manuel d'utilisation. Aktiia ne peut être tenu pour responsable des dommages ou blessures causés par<br>une utilisation incorrecte. Suivez toujours les procédures d'utilisation décrites dans ce manuel d'utilisation pour mesurer votre tension artérielle avec précision et en<br>toute sécurité. |
|----------|----------------------------------------------------------------------------------------------------|
| $\wedge$ | Le bracelet Aktia est conçu comme un appareil à usage personnel (utilisateur unique) uniquement.<br>Ne partagez pas votre appareil avec d'autres personnes car cela pourrait entraîner des mesures de tension artérielle inexactes.                                                                                                    |
| Ŵ        | Le bracelet de votre bracelet Aktilia contient du silicone. Un effet secondaire d'irritation et de réaction cutanée a été identifié.<br>Évitez de porter le bracelet en cas d'allergie connue au silicone. En cas d'irritation ou de réaction cutanée, arrêtez immédiatement de porter votre bracelet Aktilia et<br>consultez votre médecin.                        |

# 9 Contenu de l'emballage

Votre bracelet Aktiia est fourni dans une boîte contenant les éléments suivants :

| 1 Aktiia Bracelet G1, avec boîtier et<br>bracelet |                                                                                                    |
|---------------------------------------------------|----------------------------------------------------------------------------------------------------|
| 1 station de recharge +<br>1 câble USB            |                                                                                                    |
| 1 manuel d'utilisation                            | La dernière version du manuel d'utilisation du bracelet Aktiia est également disponible en ligne à l'adresse :<br>www.aktiia.com/ifu |

Remarque : Si l'emballage ou tout autre composant est endommagé, ne l'utilisez pas et contactez le service clientèle d'Aktiia.

## 10 Conditions de fonctionnement

Pour utiliser le bracelet Aktiia, vous devez télécharger l'application Aktiia gratuite sur l'Apple App Store ou à Google Play. La création d'un compte utilisateur via l'application mobile Aktiia (l'application Aktiia) est nécessaire pour utiliser le bracelet Aktiia.

Un accès à Internet est nécessaire pour:

- · Télécharger l'application Aktiia
- · Créer et accéder à votre compte utilisateur Aktiia
- · Mettre à jour le firmware du moniteur Aktiia
- · Visualiser vos nouvelles données de tension artérielle
- · Recevoir des informations sur vos mesures de tension artérielle

## 11 Appareils compatibles et autorisés

Votre bracelet Aktiia nécessite une initialisation et une réinitialisation périodique. Cette procédure doit être réalisée avec un appareil compatible autorisé, l'Aktiia Init I1 - appelé Le brassard Aktiia. Le brassard Aktiia est un appareil oscillométrique fourni séparément par Aktiia.

## 12 Procédures de configuration et d'initialisation

#### 1. Chargez le bracelet Aktiia et le brassard Aktiia avant la première utilisation.

Connectez la station de charge fournie à un port USB à l'aide du câble de charge et placez le bracelet Aktiia sur la station de charge, en veillant à retirer le couvercle en plastique situé sous le bracelet Aktiia. Un voyant rouge situé au bas du chargeur commencera à s'allumer. Lorsque la charge est terminée, le témoin lumineux reste d'une couleur rouge fixe.

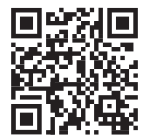

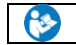

Pour charger le Brassard Aktiia, veuillez vous référer au manuel d'utilisation Aktiia Init I1 fourni pour les informations d'utilisation.

#### 2. Téléchargez l'application Aktiia.

Scannez le code QR sur cette page ou accédez à l'Apple App Store ou à Google Play, puis téléchargez et installez l'application Aktiia.

#### 3. Créez un compte utilisateur sur l'application Aktiia.

Ouvrez l'application Aktiia sur votre appareil mobile et suivez les instructions pour vous inscrire et configurer votre compte personnel.

#### 4. Appairez votre bracelet Aktiia avec votre appareil mobile.

Placez le bracelet Aktiia sur la station de charge, suivez les instructions à l'écran pour activer les autorisations appropriées et pour l'apparier avec votre appareil mobile. Attendez que l'appairage soit confirmé par l'application Aktiia.

#### 5. Appairez votre brassard Aktiia avec votre appareil mobile.

Débranchez le brassard Aktiia du câble de charge et mettez-le sous tension à l'aide de l'interrupteur à bascule. Lorsqu'une lumière bleue commence à clignoter, suivez les instructions d'appairage du brassard dans l'application Aktiia.

#### 6. Mettez votre Bracelet Aktiia à votre poignet.

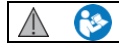

Suivez les instructions à l'écran ou lisez attentivement les instructions de la section "Positionnement correct du bracelet Aktiia" (§13) de ce manuel d'utilisation.

#### 7. Installez votre brassard Aktiia sur le bras opposé.

Suivez les instructions à l'écran, le brassard Aktiia doit être placé sur le bras opposé à celui où est porté le Bracelet. par ex., si vous portez le bracelet Aktiia à votre poignet DROIT, placez le brassard sur votre bras GAUCHE et inversement.

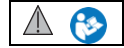

La précision de la mesure de la pression artérielle effectuée par le brassard Aktila dépend du bon positionnement du brassard. Veuillez lire attentivement les instructions de la section "Positionnement correct du brassard Aktila" (§14) de ce manuel d'utilisation.

#### 8. Initialize your Aktiia Bracelet.

Sur l'application Aktiia, suivez scrupuleusement les instructions à l'écran pour démarrer la procédure d'initialisation. Le brassard Aktiia commence se à gonfler.

#### 9. Éteignez votre brassard Aktiia.

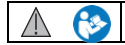

La précision de la mesure de la pression artérielle effectuée par le brassard Aktila dépend du bon positionnement du brassard. Veuillez lire attentivement les instructions de la section "Posture du corps pendant la procédure d'initialisation" (§15) de ce manuel d'utilisation.

#### Félicitations! Votre bracelet Aktiia est maintenant initialisé et prêt à surveiller votre tension artérielle!

| $\wedge$ | Vous devez effectuer une procédure d'initialisation au moins une fois par mois, ou lorsque l'application Aktiia |
|----------|----------------------------------------------------------------------------------------------------|
| <u> </u> | vous y invite. Les données obtenues en dehors de la période d'initialisation peuvent être inexactes.            |

## 13 Positionnement correct du bracelet Aktiia

Attachez votre bracelet Aktiia autour de votre poignet, le capteur étant orienté vers la peau du dessus du poignet. Le fermoir se trouve sur la face inférieure du poignet. Le capteur de la dosette doit être placé en contact direct avec la peau. Serrez le bracelet de manière à ce qu'il soit bien ajusté, mais confortable, afin qu'il ne bouge pas lorsque vous utilisez vos mains.

## 14 Positionnement correct du brassard Aktiia

Le brassard Aktiia doit être placé sur le bras opposé par rapport à celui qui porte le bracelet Aktiia (c'est-à-dire que si vous portez le bracelet Aktiia sur votre poignet DROIT, placez le brassard Aktiia sur votre bras GAUCHE et vice versa).

- Retirez les vêtements du haut de votre bras. Si vous retroussez votre manche, assurez-vous que le vêtement n'est pas trop serré pour ne pas entraver le flux sanguin.
- Placez votre bras nu dans le brassard et positionnez le brassard 2-3 cm (1") au-dessus de l'articulation de votre coude, avec l'indicateur lumineux près de votre coude.
- Serrez le brassard autour de votre bras afin qu'il s'adapte étroitement, mais vous devez pouvoir glisser deux doigts entre votre bras et le brassard. Si le brassard est trop lâche, la mesure ne sera pas précise.
- 4. En position assise, placez votre main, paume vers le bas, devant vous, de manière qu'elle soit soutenue par une surface plane et que le brassard Aktiia soit à la même hauteur que votre cœur. Le brassard Aktiia est placé sur la face interne de votre bras, au-dessus de l'artère.

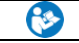

Veuillez consulter les instructions d'utilisation fournies avec. l'accessoire d'étalonnage du brassard Aktiia I1

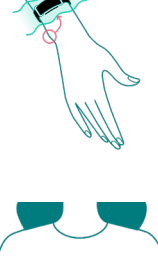

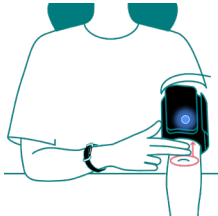

## 15 Posture du corps pendant la procédure d'initialisation

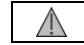

Asseyez-vous et détendez-vous pendant 5 minutes avant de commencer la procédure d'initialisation.

**<u>Remarque</u>**: les mesures de la tension artérielle peuvent être affectées par la position du brassard et votre état physiologique et émotionnel.

- 1. Asseyez-vous avec le dos droit et les pieds à plat sur le sol. Ne croisez pas les jambes.
- 2. Placez vos mains paumes vers le bas devant vous, sur une surface plane tel qu'un bureau ou une table.
- 3. Le milieu du brassard Aktiia doit se trouver au même niveau que votre cœur.
- 4. Ne bougez pas et ne contractez pas les muscles pendant la mesure.
- 5. Détendez-vous, ne bougez pas et ne parlez pas.

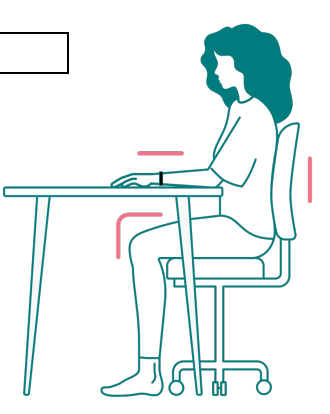

## 16 Accéder à vos données

Votre bracelet Aktiia suit automatiquement votre tension artérielle. Les mesures sont déclenchées toutes les heures, le jour et la nuit. Nous utilisons un serveur cloud sécurisé pour stocker vos données, et non votre bracelet Aktiia ou votre téléphone. Par conséquent, la visualisation de vos données dans l'application Aktiia nécessite une connexion Internet en état de marche pour la synchronisation avec le serveur sécurisé Aktiia.

#### Synchroniser vos données

- Assurez-vous que les connexions Bluetooth et Internet de votre appareil mobile sont activées. Selon la version de votre appareil Android, le service de localisation doit également être activé.
- Ouvrez l'application Aktiia pour synchroniser les données de votre bracelet Aktiia. La synchronisation se fait automatiquement et une vue de la synchronisation en haut de l'écran vous montre le statut de la synchronisation. L'opération demande de quelques secondes à plusieurs minutes selon la fréquence à laquelle vous ouvrez l'application et synchronisez vos données.
- Assurez-vous d'ouvrir régulièrement l'application afin que la synchronisation soit rapide et pour éviter de perdre des données. C'est pourquoi une synchronisation une fois par jour est recommandée.

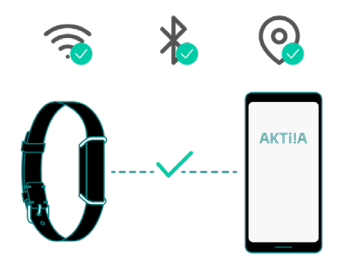

Visualiser vos données de tension artérielle

- Utilisez l'application Aktiia pour visualiser les données de votre tension artérielle, chaque ligne verticale représente la moyenne des mesures prises pendant la période affichée.
- L'extrémité supérieure de la ligne est la valeur systolique (SYS), et l'extrémité inférieure de la ligne est la valeur diastolique (DIA).
- Tapez sur la ligne pour lire les valeurs numériques, maintenez la pression et déplacez votre doigt sur l'écran pour naviguer dans les valeurs.

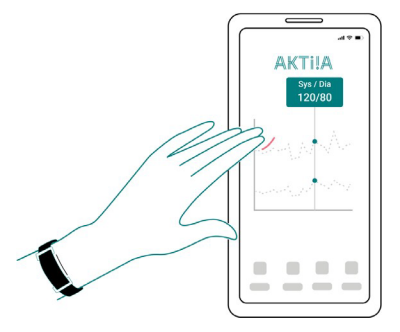

## 17 Comment évaluer votre tension artérielle

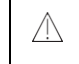

L'application et les dispositifs Aktiia ne sont pas destinés à des fins de diagnostic. Établir un diagnostic soi-même et recourir à l'automédication à partir des résultats mesurés peut être dangereux. Vous devez toujours consulter votre médecin pour une interprétation pertinente des résultats de la pression artérielle.

Les classifications suivantes sont basées sur des mesures prises sur une personne assise après quelques minutes de repos.

Il est important de noter que les chiffres de pression artérielle mesurée dans des conditions de vie normales peuvent être plus élevés.

Le tableau n'est pas destiné à servir de base à un quelconque type de diagnostic ou d'évaluation d'urgence ; il ne fait que décrire les différentes classifications de la pression artérielle.

Consultez votre médecin pour une interprétation et un diagnostic basé sur les résultats de votre tension artérielle.

#### Europe

La Société européenne d'hypertension (ESH) a créé le guide suivant pour classer les valeurs de pression artérielle.

| CATÉGORIE DE PRESSION<br>ARTÉRIELLE | PRESSION SYSTOLIQUE<br>mmHg |       | PRESSION DIASTOLIQUE<br>mmHg | INDICATEUR DE<br>COULEUR |
|-------------------------------------|-----------------------------|-------|------------------------------|--------------------------|
| OPTIMALE                            | MOINS DE 120                | ET    | MOINS DE 80                  | Vert foncé               |
| NORMALE                             | 120-129                     | ET/OU | 80-84                        | Vert clair               |
| ÉLEVÉE                              | 130-139                     | ET/OU | 85-89                        | Jaune                    |
| PRESSION ARTÉRIELLE ÉLEVÉE STADE I  | 140-159                     | ET/OU | 90-99                        | Orange                   |
| PRESSION ARTÉRIELLE ÉLEVÉE STADE 2  | 160-179                     | ET/OU | 100-109                      | Rouge clair              |
| PRESSION ARTÉRIELLE ÉLEVÉE STADE 3  | SUPÉRIEURE À 180            | ET/OU | SUPÉRIEURE À 110             | Rouge foncé              |

Remarque : Divers facteurs tels que l'âge, l'obésité et l'état de santé doivent être pris en compte pour une évaluation correcte.

Consultez vos médecins pour une évaluation et un diagnostic précis de votre état de santé.

### 18 Manipulation de la batterie et alimentation

La batterie du bracelet Aktiia est une batterie li-polymère rechargeable intégrée. Lorsque le moniteur est connecté à un appareil mobile, le niveau de la batterie s'affiche dans l'application mobile, dans la section Appareils. Si le niveau de batterie est inférieur à 10%, veuillez charger votre appareil :

- 1. Branchez le connecteur USB microB (le plus petit côté) du câble USB au port USB du chargeur.
- 2. Branchez le connecteur USB A (le plus grand côté) du câble USB à une source d'alimentation.
- Placez le bracelet Aktiia sur le chargeur comme illustré ci-dessous. Le voyant rouge situé sur la partie inférieure du chargeur commence à s'allumer.
- 4. Un voyant rouge fixe indique que l'appareil est complètement chargé.

Il est recommandé de charger la batterie lorsque son niveau est inférieur à 10%. Le chargeur du bracelet Aktiia est conçu pour fonctionner lorsqu'il est branché sur une source constante de 5 V CC.

| $\wedge$ | La batterie de cet appareil est une batterie fixe et elle ne peut être remplacée que<br>par un agent de service Aktiia agréé.                                                                                                    |
|----------|----------------------------------------------------------------------------------------------------|
| $\wedge$ | Si votre batterie est défectueuse, veuillez contacter le Service Client d'Aktiia<br>pour son remplacement. Le remplacement de la batterie au lithium par un personnel<br>insuffisamment formé peut entraîner un risque tel qu'un incendie ou une explosion . |

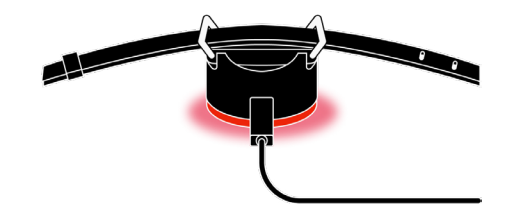

Remarque : la durée de vie de la batterie et les cycles de charge varient en fonction de l'utilisation et des paramètres.

## 19 Dissocier votre appareil

Le bracelet Aktiia est conçu pour un usage personnel (un seul utilisateur) uniquement. Le processus de couplage in app relie vos appareil à votre compte. Supposons que vous souhaitiez permettre à une autre personne d'utiliser le bracelet Aktiia. Dans ce cas, vous devez désappairer les appareils de votre compte Aktiia.

Pour effectuer la procédure de dissociation, vous devez:

- 1. Vous connecter à votre compte
- 2. Appuyer sur l'onglet de l'appareil
- 3. Appuyer sur le bouton avec les trois points
- 4. Appuyer sur dissocier

Remarque : la dissociation est nécessaire si le bracelet Aktia et/ou le brassard Aktia doivent être associés à un nouveau compte utilisateur.

Remarque : la dissociation n'est pas nécessaire si un nouvel appareil mobile est utilisé pour télécharger les données Aktiia avec le même compte utilisateur.

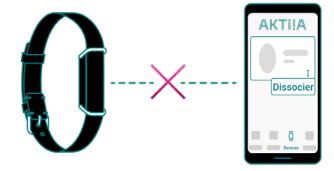

## 20 Dépannage

Le bracelet Aktiia est conçu pour être discret, sans lumières ni alarmes qui vous dérangent au quotidien.

Pour savoir si votre bracelet Aktiia est ALLUMÉ :

- 1. Retirez votre bracelet Aktiia.
- 2. Regardez le capteur au dos du boîtier.
- Tapotez rapidement deux fois sur le côté du boîtier (n'importe quel côté), un voyant vert devrait clignoter dans les 5 secondes.

Si le voyant vert ne clignote pas, votre bracelet Aktiia est peut-être hors tension.

Mettez votre appareil sur la station de charge.

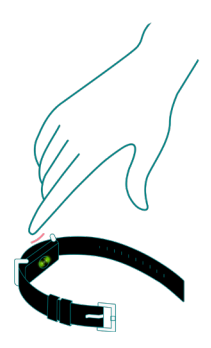

| Problème                                                                                      | Solution                                                                                                    |
|-----------------------------------------------------------------------------------------------|----------------------------------------------------------------------------------------------------|
| Je ne vois pas de lumière rouge pendant<br>que mon bracelet Aktiia est en train de<br>charger | Vérifiez que la station de charge est bien branchée à l'alimentation électrique via le câble USB fourni.<br>Essayez de repositionner le bracelet Aktiia en le tournant à 180°. Les broches de charge du boîtier doivent<br>être alignées avec celles de la station de charge. Le boîtier doit être verrouillé magnétiquement sur la<br>station de charge. |

| Mon bracelet Aktiia ne se connecte pas à<br>mon appareil mobile             | Vérifiez que le Bluetooth de votre appareil mobile est activé et que vous avez autorisé la connexion<br>Bluetooth et la localisation.<br>Si le Bluetooth de votre appareil mobile est activé mais que votre bracelet Aktiia ne se connecte toujours<br>pas, placez votre bracelet Aktiia sur la station de charge pour forcer une réinitialisation (vous ne perdrez<br>pas vos données personnelles ni vos informations de compte).<br>Si le problème persiste, veuillez contacter le Service Client Aktiia. |
|-----------------------------------------------------------------------------|----------------------------------------------------------------------------------------------------|
| Je ne parviens pas à synchroniser mon<br>bracelet Aktiia avec l'application | Vérifiez que votre bracelet Aktiia est connecté dans la section Appareils.<br>Sur l'écran d'Accueil, faites défiler vers le bas pour activer la synchronisation.                                                                                                    |
| Je n'arrive pas à appairer mon bracelet<br>Aktiia                           | Vérifiez que votre bracelet Aktiia est correctement positionné sur le chargeur et qu'un voyant rouge<br>est visible en bas de la station de charge.                                                                                                    |
| L'enregistrement d'initialisation a échoué                                  | Vérifiez que les services Bluetooth et de localisation sont activés et que les appareils sont connectés.<br>Vérifiez que vous disposez d'une connexion Internet stable.<br>Vérifiez que le bracelet Aktiia et le brassard Aktiia sont correctement positionnés.<br>Ne bougez pas pendant l'enregistrement et respirez profondément 5 fois avant de recommencer la<br>procédure d'initialisation.                                                                                                    |
| Aktiia n'a pas été trouvé                                                   | Placez votre bracelet Aktiia sur la station de charge et branchez-la à l'alimentation électrique.<br>Vérifiez que le Bluetooth est activé et que les autorisations sont accordées, puis réessayez.                                                                                                    |
| Il n'y a pas de données de mesure fiables<br>pour cette période             | Le bracelet Aktiia ne mesure votre tension artérielle que lorsque vous êtes au repos. Il se peut que vous<br>n'ayez aucune mesure pendant les périodes de forte activité. Si vous n'avez aucune mesure pendant plus<br>de 24 heures et que les autres étapes de dépannage ne résolvent pas ce problème, veuillez contacter<br>notre service client.                                                                                                    |

## 21 Soin et entretien

Le Aktiia Bracelet G1 ne contient aucune pièce ou composant nécessitant une opération de maintenance par l'utilisateur.

Pour éviter toute irritation cutanée, il est recommandé de nettoyer régulièrement votre Aktiia Bracelet G1. Essuyez simplement votre Aktiia Bracelet G1 avec un chiffon doux légèrement imbibé d'eau. Séchez ensuite votre Aktiia Bracelet G1 avec un chiffon sec.

La batterie du Aktiia Bracelet G1 peut conserver ses caractéristiques de performance pendant un maximum de 300 cycles de charge, ce qui correspond à une durée de vie prévue de 3 ans.

N'essayez pas de démonter le Aktiia Bracelet G1 car cela entraînerait des dommages permanents et annulerait votre garantie. Si vous rencontrez des problèmes avec la batterie de votre Aktiia Bracelet G1, veuillez contacter l'assistance client Aktiia.

Ne plongez pas le Aktiia Bracelet G1 dans l'eau et n'exposez pas le Aktiia Bracelet G1 aux projections d'eau, comme l'eau qui coule d'un robinet

## 22 Garantie

Votre Aktiia Bracelet G1 est garanti contre tout défaut de matériel et de fabrication pour une période de deux ans à compter de la date d'achat lorsqu'il est utilisé conformément aux instructions fournies. Les problèmes liés à l'usure du bracelet ne sont pas couverts par la garantie. La garantie ne s'applique qu'à l'utilisateur final. Nous réparons ou remplaçons sans frais à notre discrétion le Aktiia Bracelet G1 couvert par la garantie. La réparation ou le remplacement relève de notre seule responsabilité et constitue votre seul recours dans le cadre de la garantie.

# 23 Caractéristiques

| Description du produit                    | Moniteur de pression artérielle                                                                                                    |
|-------------------------------------------|----------------------------------------------------------------------------------------------------|
| Modèle                                    | Aktija Bracelet G1                                                                                                    |
| Méthode de mesure                         | Photopléthysmographie (PPG)                                                                                                    |
| Capteur de mesure PPG                     | Lumière verte (longueur d'onde 526 nm) ; diode réceptrice en silicium                                                               |
| Précision de mesure (tension artérielle)  | ± 5 mmHg                                                                                                    |
| Précision de mesure (fréquence cardiaque) | ±5 pulsations/min                                                                                                    |
| Plage de mesure                           | 40-250 mmHg pour la pression artérielle, 40-180 battements/min pour la fréquence cardiaque                                          |
| Classifications                           | Alimenté en interne<br>Pièces appliquées : boîtier (type BF).<br>IP33 (protégé contre les projections d'eau et les outils > 2,5 mm) |
| Source d' énergie                         | Batterie rechargeable Li-Ion 3,7 V CC 55 mAh                                                                                        |
| Module de communication                   | BLE 5.0<br>Gamme de fréquences de 2,4 à 2,4835 GHz<br>Modulation GFSK<br>Puissance effectivement rayonnée 0 dBm                     |

| Conditions de fonctionnement           | de +5 °C à +40 °C<br>de 700 hPa à 1 060 hPa<br>de 15% à 90% d'humidité relative |  |
|----------------------------------------|---------------------------------------------------------------------------------|--|
| Conditions de stockage et de transport | de -20 °C à +60 °C<br>de 700 hPa à 1 060 hPa<br>10% à 95% d'humidité relative   |  |
| Dimensions du bracelet Aktiia          | de 14 cm à 21 cm/de 5,5 à 8,2" (circonférence)                                  |  |
| Poids du bracelet Aktiia               | environ 18 g (0,6 once).                                                        |  |

## 24 Déclarations CEM et RF

Le Aktiia Bracelet G1 nécessite des précautions particulières concernant la CEM et doit être installé et mis en service conformément aux informations CEM fournies dans la section suivante.

Le Aktiia Bracelet G1 convient à une utilisation dans tous les bâtiments, dont les bâtiments d'habitation et ceux raccordés directement au réseau d'alimentation public à basse tension qui alimente les bâtiments d'habitation.

Le Aktiia Bracelet G1utilise l'énergie RF uniquement pour sa fonction interne. De ce fait, ses émissions RF sont très faibles et ne sont pas susceptibles de provoquer des interférences avec les équipements électroniques situés à proximité.

Le Aktiia Bracelet G1 est conçu pour être utilisé dans un environnement électromagnétique où les perturbations RF rayonnées sont contrôlées. Des interférences peuvent se produire à proximité des équipements portant le symbole suivant <sup>(h</sup>i<sup>4)</sup>.

Les équipements de communication RF portables et mobiles (par exemple les téléphones portables) peuvent affecter le Aktiia Bracelet G1.

#### ATTENTION :

| $\wedge$ | Le Aktiia Bracelet G1 ne doit pas être utilisé à côté ou empilé sur d'autres équipements. S'il doit être utilisé près ou empilé sur d'autres équipements, il doit être observé afin de vérifier son fonctionnement normal dans la configuration dans laquelle il sera utilisé.                                        |
|----------|----------------------------------------------------------------------------------------------------|
| $\wedge$ | L'utilisation d'accessoires, de transducteurs et de câbles autres que ceux spécifiés ou fournis par le fabricant de ce dispositif pourrait entraîner une augmentation des<br>émissions électromagnétiques ou une diminution de l'immunité électromagnétique de cet équipement et entraîner un mauvais fonctionnement. |

| Ŵ       | Les équipements de communication RF portables (y compris les périphériques tels que les câbles d'antenne et les antennes externes)<br>ne doivent pas être utilisés à moins de 30 cm (12 pouces) des composants du Aktiia Bracelet G1, y compris les câbles spécifiés par le fabricant. Sinon, les performances de<br>cet équipement pourraient se dégrader |
|---------|----------------------------------------------------------------------------------------------------|
| $ \ge $ | Aktija Init I1 ne convient pas pour une utilisation dans un environnement IRM (imagerie par résonance magnétique).                                                                                                    |

# 25 Informations sur la compatibilité électromagnétique

| Directives et déclaration de fabrication - émissions électromagnétiques                                                                                                    |            |                                                                                                    |  |
|----------------------------------------------------------------------------------------------------|------------|----------------------------------------------------------------------------------------------------|--|
| Le Aktiia Bracelet G1 est conçu pour être utilisé dans l'environnement électromagnétique spécifié ci-dessous.<br>L'utilisateur du Aktiia Bracelet G1 doit s'assurer qu'il est utilisé dans un tel environnement.<br>Le Aktiia Bracelet G1 convient à une utilisation dans un « Environnement de soins à domicile », c'est-à-dire tous les bâtiments, dont les bâtiments<br>d'habitation et ceux raccordés directement au réseau d'alimentation public à basse tension qui alimente les bâtiments d'habitation. |            |                                                                                                    |  |
| Test d'émission                                                                                                    | Conformité | Environnement électromagnétique - directive                                                                                                |  |
| Émissions conduites CISPR11                                                                                                    | Groupe 1   | Le Aktiia Bracelet G1 utilise l'énergie RF uniquement pour sa fonc<br>interne. De ce fait, ses émissions RF sont très faibles et ne sont p |  |
| Émissions rayonnées CISPR11                                                                                                    | Classe B   | susceptibles de provoquer des interférences avec les équipements<br>électroniques situés à proximité.                                      |  |

| Émissions harmoniques CEI<br>61000-3-2                           | Non applicable |  |
|------------------------------------------------------------------|----------------|--|
| Fluctuations de tension/scintillement<br>émissions CEI 61000-3-3 | Non applicable |  |

| Directives et déclaration du fabricant - immunité électromagnétique                                                                                                    |                                                              |                                                              |  |
|----------------------------------------------------------------------------------------------------|--------------------------------------------------------------|--------------------------------------------------------------|--|
| Le Aktiia Bracelet G1 est conçu pour être utilisé dans l'environnement électromagnétique spécifié ci-dessous.<br>L'utilisateur du Aktiia Bracelet G1 doit s'assurer qu'il est utilisé dans un tel environnement.<br>Le Aktiia Bracelet G1 convient à une utilisation dans un « Environnement de soins à domicile », c'est-à-dire tous les bâtiments,<br>dont les bâtiments d'habitation et ceux raccordés directement au réseau d'alimentation public à basse tension qui alimente les bâtiments d'habitation. |                                                              |                                                              |  |
| Test d'immunité Niveaux de test 60601-1-2                                                                                                    |                                                              | Conformité                                                   |  |
| Décharge électrostatique<br>CEI 61000-4-2                                                                                                    | contact ± 8 kV<br>± 2 kV, ± 4 kV, ± 8 kV, ± 15 kV dans l'air | contact ± 8 kV<br>± 2 kV, ± 4 kV, ± 8 kV, ± 15 kV dans l'air |  |

| Champ électromagnétique RF rayonné<br>CEI 61000-4-3                                                       | 10 V/m<br>de 80 MHz à 2,4 GHz<br>80% MA à 1 kHz                                                | 10 V/m<br>de 80 MHz à 2,4 GHz<br>80% MA à 1 kHz                                                |
|----------------------------------------------------------------------------------------------------|------------------------------------------------------------------------------------------------|------------------------------------------------------------------------------------------------|
|                                                                                                    | 9 V/m<br>710 MHz, 745 MHz,<br>780 MHz, 5 240 MHz, 5 550 MHz, 5 785 MHz                         | 9 V/m<br>710 MHz, 745 MHz,<br>780 MHz, 5 240 MHz, 5 550 MHz, 5 785 MHz                         |
| Champs de proximité des équipements de<br>communication sans fil RF<br>CEI 61000-4-3 (méthode provisoire) | 27 V/m<br>385 MHz                                                                              | 27 V/m<br>385 MHz                                                                              |
|                                                                                                    | 28 V/m<br>450 MHz, 810 MHz,<br>870 MHz, 930 MHz,<br>1 720 MHz, 1 845 MHz, 1 970 MHz, 2 450 MHz | 28 V/m<br>450 MHz, 810 MHz,<br>870 MHz, 930 MHz,<br>1 720 MHz, 1 845 MHz, 1 970 MHz, 2 450 MHz |
| Champ magnétique à la fréquence d'alimentation<br>CEI 61000-4-8                                           | 30 A/m<br>50 Hz                                                                                | 30 A/m<br>50 Hz                                                                                |

## 26 Conformité

Cet appareil est conforme aux réglementations et aux documents/normes normatifs suivants :

2017/745 (UE) Règlement du Parlement européen et du Conseil du 5 avril 2017 relatif aux dispositifs médicaux, abrogeant les directives du Conseil 93/42/CEE 2014/53 (EU) Directive of the European Parliament and of the Council of 16 April 2014

EN ISO 10993-5: 2009 : Évaluation biologique des dispositifs médicaux -- Partie 5 : Essais de cytotoxicité in vitro

EN ISO 10993-10: 2010 : Évaluation biologique des dispositifs médicaux. Tests d'irritation et de sensibilisation cutanée

CEI 60601-1 : 2005/A1:2012/A2:2020 : Appareils électromédicaux - Partie 1 : Exigences générales pour la sécurité de base et les performances essentielles

CEI 60601-1-2 : 2014/A1:2020 : Appareils électromédicaux - Partie 1-2 : Exigences générales pour la sécurité de base et les performances

essentielles - Norme collatérale : Perturbations électromagnétiques - Exigences et essais

CEI 60601-1-6:2010/A1:2013/A2:2020 : Appareils électromédicaux - Partie 1-6 : Exigences générales pour la sécurité de base et les performances essentielles - Norme collatérale : utilisabilité

CEI 60601-1-11: 2015/A1:2020 : Appareils électromédicaux - Partie 1-11 : Exigences générales pour la sécurité de base et les performances essentielles - Norme collatérale : Exigences pour les appareils électromédicaux et les systèmes électromédicaux utilisés dans l'environnement des soins à domicile

EN CEI 62471:2008 : Sécurité photobiologique des lampes et des systèmes de lampes

Projet ETSI EN 301489-1 v2.2.0 : Norme de compatibilité électromagnétique (CEM) pour les équipements et services radio ;

Partie 1 : Exigences techniques communes

Projet ETSI EN 301489-17 V3.2.0 : Norme de compatibilité électromagnétique (CEM) pour les équipements et services radio ;

Partie 17 : Conditions spécifiques pour les systèmes de transmission de données à large bande

EN ETSI 300 328, V2.2.2 : Systèmes de transmission à large bande ; Équipements de transmission de données fonctionnant dans la bande ISM 2,4 GHz et utilisant des techniques de modulation à large bande

EN 62479 (2010) : Évaluation de la conformité des équipements électroniques et électriques de faible puissance avec les restrictions de base relatives à l'exposition humaine aux champs électromagnétiques (10 MHz à 300 GHz)

L'émetteur/récepteur exempt de licence contenu dans le présent appareil est conforme aux CNR d'Innovation, Sciences et Développement économique Canada applicables aux appareils radio exempts de licence. L'exploitation est autorisée aux deux conditions suivantes:

(1) L'appareil ne doit pas produire de brouillage;

(2) L'appareil doit accepter tout brouillage radioélectrique subi, même si le brouillage est susceptible d'en compromettre le fonctionnement.

## 27 Élimination

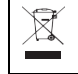

Application des directives européennes 2002/95/CE, 2002/96/CE et 2003/108/CE, pour la réduction de l'utilisation de substances dangereuses dans les appareils électriques et électroniques et pour l'élimination des déchets. Le symbole apposé sur l'appareil ou sur son emballage signifie qu'à la fin de sa vie utile, le produit ne doit pas être jeté avec les déchets ménagers.

À la fin de la vie utile de l'appareil, l'utilisateur doit le remettre aux centres de collecte des déchets électriques et électroniques compétents ou le remettre au détaillant lors de l'achat d'un nouvel appareil. L'élimination du produit séparément évite d'éventuelles conséquences négatives pour l'environnement et la santé dues à une élimination inappropriée. Elle permet également la valorisation des matériaux dont il est constitué afin d'obtenir une importante économie d'énergie et de ressources et d'éviter les effets négatifs sur l'environnement et la santé. En cas d'élimination abusive de l'appareil par l'utilisateur, des sanctions administratives seront appliquées conformément à la norme en vigueur. L'appareil et ses pièces sont conformés à l'élimination, le cas échéant, conformément aux réglementations nationales ou régionales.

Ce produit est conforme à la directive RoHS 2011/65/UE et à l'amendement (UE) 2015/863.

## 28 Recommandations de sécurité réseau

Les recommandations suivantes détaillent les mesures de sécurité que les utilisateurs d'Aktiia doivent suivre pour assurer une protection appropriée de leurs données personnelles. Le non-respect de ces recommandations peut entraîner une fuite ou une destruction des données personnelles de l'utilisateur.

N'utilisez que des applications mobiles autorisées par Aktiia. Aktiia rend son application mobile et les mises à jour ultérieures disponibles uniquement sur les boutiques d'applications officielles.

Utilisez des informations d'identification uniques (nom d'utilisateur et mot de passe) pour vous connecter à votre compte Aktiia. Conservez votre mot de passe en sécurité afin qu'aucune autre personne ne puisse y accéder. Il est recommandé de modifier régulièrement votre mot de passe, au moins une fois tous les 3 mois.

Ne laissez personne d'autre se connecter à votre compte Aktiia en votre nom.

# 29 Définitions des symboles de sécurité

Les symboles ci-dessous pourraient figurer dans le manuel d'utilisation, sur l'étiquetage ou d'autres composants de votre Aktiia Bracelet G1.

| Symbole     | Définition                                                                                                    | Symbole         | Définition                                                                                                    |
|-------------|----------------------------------------------------------------------------------------------------|-----------------|----------------------------------------------------------------------------------------------------|
| $\triangle$ | Le symbole « AVERTISSEMENT » dans ce manuel<br>d'utilisation indique une situation potentiellement<br>dangereuse qui, si elle n'est pas évitée, pourrait entraîner<br>des blessures graves ou la mort. | $\wedge$        | Le symbole « ATTENTION » dans ce manuel d'utilisation indique une situation<br>potentiellement dangereuse qui, si elle n'est pas évitée, pourrait entraîner des blessures<br>mineures à l'utilisateur ou au patient ou endommager l'équipement ou d'autres biens                 |
| Ĩ           | Symbole pour « Les instructions d'utilisations sont<br>disponibles sur www.Aktiia.com/ifu »                                                                                                    |                 | Symbole pour « LES INSTRUCTIONS D'UTILISATION DOIVENT ÊTRE LUES »                                                                                                    |
| C € 0123    | Symbole pour « CONFORME AUX EXIGENCES MDR EU2017/745 »                                                                                                    | Ŕ               | Symbole pour « PROTECTION DE L'ENVIRONNEMENT - Les déchets électriques ne doivent<br>pas être jétés avec les déchets ménagers. Veulliez les recycler là où ce service existe.<br>Consultez les autorités locales ou votre détaillant pour des conseils en matière de recyclage » |
|             | Symbole pour « FABRICANT »                                                                                                    |                 | Symbole pour « PATIENT UNIQUE - USAGE MULTIPLE »                                                                                                    |
| MD          | Symbole pour « CET APPAREIL EST UN DISPOSITIF<br>MÉDICAL ».                                                                                                    | ∢               | Symbole pour « COMPOSANT DE TYPE BF »                                                                                                    |
| UDI         | Symbole pour « IDENTIFIANT UNIQUE DE L'APPAREIL »                                                                                                    | Ś               | Symbole pour « ENVIRONNEMENT DE STOCKAGE ET DE TRANSPORT - LIMITES<br>D'HUMIDITÉ »                                                                                                    |
| SN          | Symbole pour « NUMÉRO DE SÉRIE »                                                                                                    | <b>M</b>        | Symbole pour « ENVIRONNEMENT DE STOCKAGE ET DE TRANSPORT - LIMITES DE PRESSION »                                                                                                    |
| EC REP      | Symbole pour « Représentant autorisé européen »                                                                                                    | -20°C_Storage   | Symbole pour « ENVIRONNEMENT DE STOCKAGE ET DE TRANSPORT - LIMITES DE TEMPÉRATURE »                                                                                                    |
| AU REP      | Symbole pour « Représentant / Sponsor australien »                                                                                                    | ((* <u>*</u> 3) | Symbole pour "Radio Fréquence (RF)"                                                                                                    |

Version 3.0 - 30.06.2023

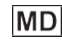

Aktiia Bracelet G1 Moniteur de pression artérielle www.aktiia.com

CE<sub>0123</sub>

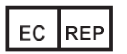

Medidee Services GmbH Hohnenweg 9, 78098 Triberg im Schwarzwald, Allemagne

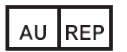

Emergo Australia 201 Sussex Street, Level 20, Tower II Darling Park, Sydney, NSW 2000, Australie

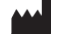

Aktiia SA, Bassin 8a, 2000 Neuchâtel, Suisse